# PERÍCIA MÉDICA

# MANUAL DE PROCEDIMENTOS

Analista Administrativo, Analista Sociocultural, Agente Técnico de Assistência à Saúde, Executivo Público, Oficial Administrativo e Agente de Organização Escolar

1. <u>INICIALMENTE - Digitalize todos os LAUDOS dos exames com uma foto 3X4 e salve</u> <u>no seu computador ou Pen-drive.</u>

Salve os arquivos, iniciando sempre com o seu CPF (sem ponto, dígito ou espaço) e nome do documento que foi digitalizado. Exemplo: 07312377708foto

**OBSERVAÇÃO:** se o tamanho do arquivo exceder o limite de 250kb, não será possível anexar. Para que isto não ocorra, digitalize os documentos em baixa resolução e, preferencialmente, em preto e branco – veja as instruções na cartilha "como reduzir".

#### 2. Vamos começar, acesse o site do DPME digitando:

http://periciasmedicas.gestaopublica.sp.gov.br/eSisla/

| + C f Lindiand | Chief General (Internet) (Contraction of Contraction of Contractio | http://periciasmedicas.gestaopublica.sp.gov.br/eSisla/                                                                                                    |
|----------------|----------------------------------------------------------------------------------------------------|----------------------------------------------------------------------------------------------------|
|                | Pertai de Ginnerer - Capalite 19 - Annais 57 - Câpalitaria                                                                                                    |                                                                                                    |
|                | Secretaria da Gestão Pública                                                                                                    |                                                                                                    |
|                | DPME - Departamento de Pericias Médica:                                                                                                    | s do Estado                                                                                                    |
|                |                                                                                                    |                                                                                                    |
|                | Ayes Reals                                                                                                    | ta · · · · · · · · · · · · · · · · · · ·                                                                                                    |
|                | 040 T                                                                                                    |                                                                                                    |
|                | Brailer I                                                                                                    |                                                                                                    |
|                |                                                                                                    | 25-11-24-12                                                                                                    |
|                | 2000                                                                                                    | Extrac                                                                                                    |
|                | Subclass                                                                                                    | So There are a series and a series of the series of the se |
|                | Consulta-                                                                                                    | Servidor:                                                                                                    |
| ck aqui        | (lng/cornel)                                                                                                    |                                                                                                    |
|                | 10.000000000                                                                                                    |                                                                                                    |
|                | L'egente de 19 Mille de 11 de emperador de 1940                                                                                                    | Subtron Information State Bool State                                                                                                    |
|                | A Describe of 22,200, do 2 do unbaker do 1200                                                                                                    | Environmente SESN/CAF 8 881/10887                                                                                                    |
|                | A thurseld off 44,000, 84 18 de shul do 2000                                                                                                    | Comment ado (PCBU/(AF N * BEL/ plan                                                                                                    |
|                |                                                                                                    |                                                                                                    |
|                | 🗿 Derroka of \$1.000, du \$3 ún eganto da 1983                                                                                                    | Commonweadth MCRAIN AV. 100,13048                                                                                                    |
|                | Derrech of U.J.BB, és IT és agasto de 2007                                                                                                    | Energy and USART ALL TRUTTER STORE                                                                                                    |

3. Coloque o seu CPF no campo indicado e Click em CRIAR SENHA.

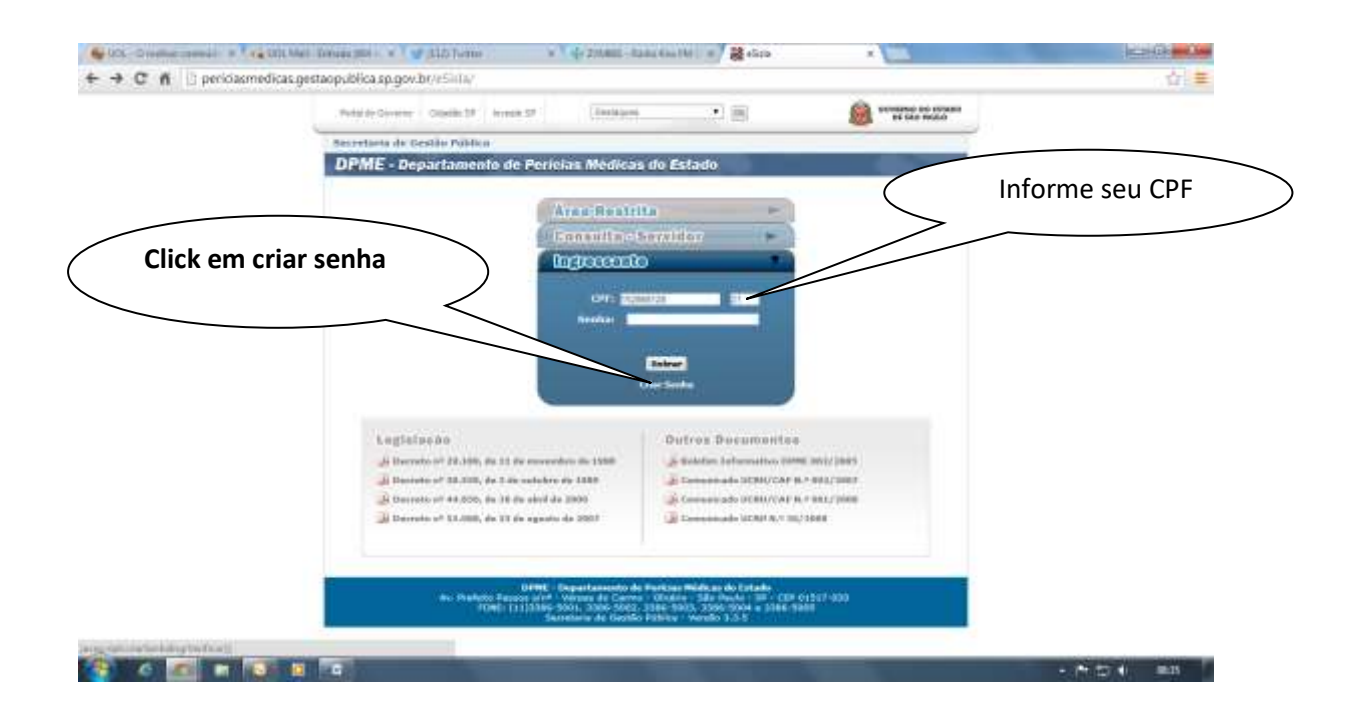

4. Preencha com as informações pedidas (data de nascimento e as letras que aparecem).

| State - Direction consule : * Tractific Mell Densis (201 - * Traff (202 Forme | w Tel 200811 - Raine Kine 140 . H                                                                                                    |                    |       |
|-------------------------------------------------------------------------------|----------------------------------------------------------------------------------------------------|--------------------|-------|
| + - C f D perioasmedicas gestaopublica sp.gov.br.e5.ii.av                     | (                                                                                                    | Data de nascimento | (台) 華 |
| Testine 17                                                                    | fermin SP                                                                                                    |                    |       |
| Preencha COM AS LETRAS EM                                                     |                                                                                                    |                    |       |
| DESTAQUE                                                                      | Cries Sant                                                                                                    |                    |       |
| Dagas an latter of a                                                          |                                                                                                    |                    |       |
|                                                                               | The art sectors                                                                                                    |                    | _     |
| *: Volkar                                                                     | Ante -                                                                                                    | Click aqui         |       |
|                                                                               | 1999 - Separtenanda de Parista Medeux de<br>la Paren Vel - Seren de Carro - Carto - Carto -<br>Carto - Carto - Seren - Carto - Carto - Carto -<br>Carto - Carto - Carto | Click aqui         |       |
|                                                                               |                                                                                                    |                    |       |
|                                                                               |                                                                                                    |                    |       |
|                                                                               |                                                                                                    |                    |       |
|                                                                               |                                                                                                    |                    |       |
|                                                                               |                                                                                                    |                    |       |
|                                                                               |                                                                                                    |                    |       |

5. Na próxima página, leia o termo e aceite-o. Feito isso, coloque uma senha e confirme. Click em enviar.

| D periciscondicas pestas | outilites so pour http://www.                                                                                                    | W 4 2 Matt - Banc Galler   w 2 2 45rb                                                                                                    | *                                                    |                    |
|--------------------------|----------------------------------------------------------------------------------------------------|----------------------------------------------------------------------------------------------------|------------------------------------------------------|--------------------|
| D hereathered            | heeren ab gestel i sanni                                                                                                    | 2                                                                                                    |                                                      |                    |
|                          | Antes de underfrier aus bantes                                                                                                    | de exemple au ellipte, vicel deve ler e certrantier com se p                                                                                                    | eguintek termel                                      |                    |
|                          | Destant, solt se persai da la<br>intranafarinel, devendo trepado<br>pelo hato de que ao oborno<br>pelo hato de que ao oborno<br>pelo hato de que ao oborno<br>pelo hato de que ao oborno                                                                                                    | c, assise similar de que a proba de acesas aos bads<br>o si arrespo de terminar se anterne por resto de interne<br>géne de quae term acente actilis respuendades polo<br>lident.    | e 4 indeedud a<br>eeste, industrie<br>skjile, cantoo |                    |
|                          | Contrar estar cierta par Ano<br>rotra general e noi de<br>normalia/industariaragin;                                                                                                    | manter a agés da matta astra, sila danta camaco<br>mai aman atras atras atentificação ao finar de                                                                                   | Após assinale "a                                     | aceita             |
| Leia !                   | Destroy while chiefs in the task in the second second seco | neve rochtage investigation au dright Satschartbulle<br>bezweitte die asserbinaat die siste vale workonsate die v<br>re e zonablikkele die sondrie die begarierige die ministe ser- | o termo"                                             |                    |
|                          | Cesters estar same de sue -<br>rente sertes                                                                                                    | un resonne eus refue au autor ins borrerer re                                                                                                    |                                                      |                    |
|                          | Cellant est responsivel justs<br>sente que atrevés se non Ch<br>a elemitração, a custojar tem                                                                                                    | uni administr, dertre tris pad-Sin aproximitat para e<br>r e tenta favoret o organo (e tuto avenus no sistema e<br>en, de tuto) as esemujões per rice ofetuarias.                   | deterni, kalanda<br>filma, ban corren,               |                    |
|                          | Dattarti, nels as pieras da la<br>pissoa precipi as unitera ellas                                                                                                    | , me' responsivel sele verestele das desettentes que<br>s'are tabailles treus pelidés.                                                                                              |                                                      |                    |
|                          | Centers adar conte solo en<br>orchettelos e alabi sub rolda                                                                                                    | peras de la que as ofernaçãos por moi reseitar<br>tetal responsábilidas                                                                                                    | *** *****                                            |                    |
|                          | Destanto estar creme de sue<br>econtra como o para prejuir o an<br>portanto, rião devo exidental<br>repluggibil de tel prepatrimento                                                                                                    | er perilika de reconsideração as reconses contra ásia<br>nas 240 PP tric a Decreta al 5014/75, decreta as por<br>a notaças da fermina as alteras por tinas de real                  | 1/                                                   |                    |
|                          | Outpers after carries que a stat<br>qual fa generale a requeritivente                                                                                                    | a de vitarezenção de pecísio de recorrectionação na recorr<br>va autoria, quando a como para vitargonição estabilido                                                                |                                                      |                    |
|                          |                                                                                                    | Avents a Termo                                                                                                    | T Sies O Biles                                       |                    |
|                          | Sarrar #                                                                                                    | <u>}_</u>                                                                                                    |                                                      |                    |
|                          | antima Santar B                                                                                                    |                                                                                                    |                                                      |                    |
|                          |                                                                                                    |                                                                                                    |                                                      |                    |
| 1.0                      | nitar                                                                                                    | inter .                                                                                                    | Cale                                                 | anna a cua Canha a |
|                          |                                                                                                    |                                                                                                    | Cold                                                 | oque a sua senha e |
| lick em envia            | r!                                                                                                    |                                                                                                    | C                                                    | onfirme a senha    |
|                          |                                                                                                    |                                                                                                    |                                                      |                    |
|                          |                                                                                                    |                                                                                                    |                                                      |                    |

6. Na próxima página você vai ter a seguinte informação: Seu nome, CPF e o usuário para eSisla é o seu CPF

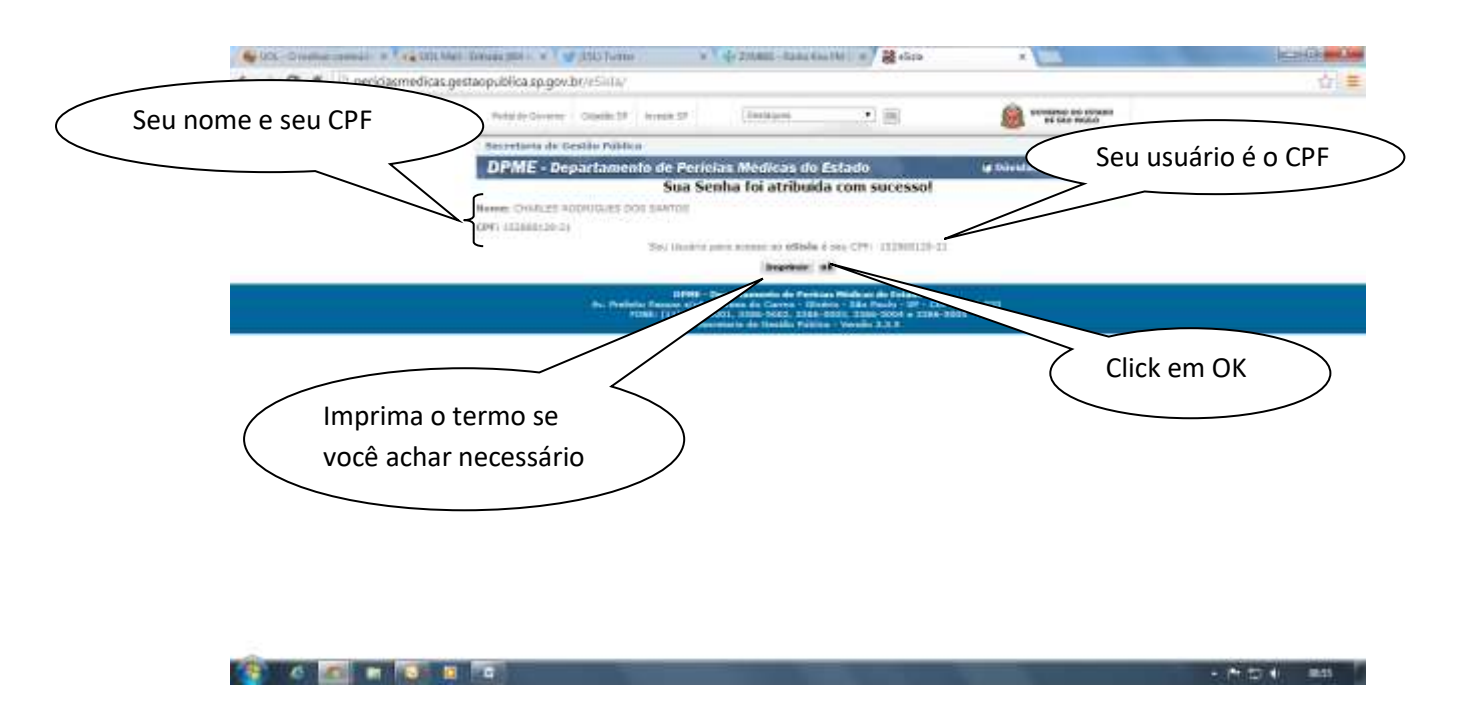

- 7. Pronto seu acesso foi criado, lembrado que seu usuário é o seu CPF e não esqueça a sua senha!
- 8. Vamos agora acessa a área do ingressante.

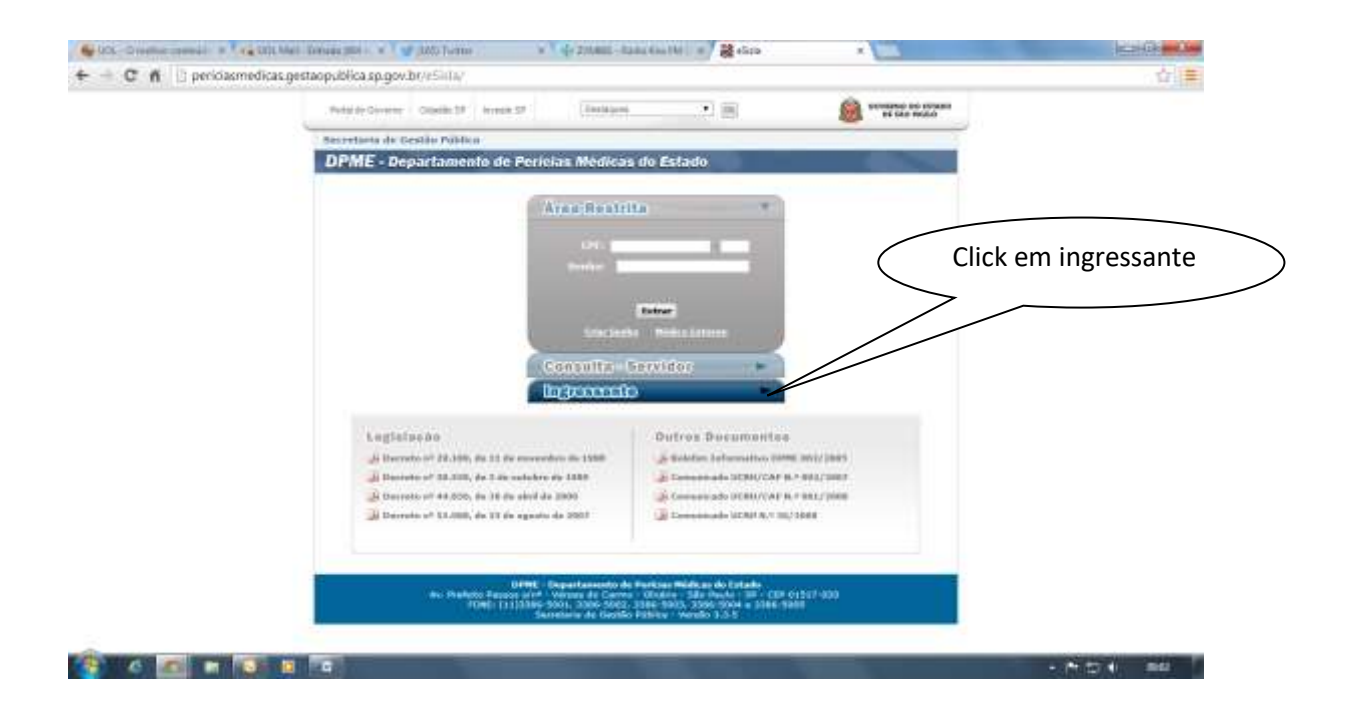

## 9. Coloque seu usuário e senha, lembrando que o CPF é o seu usuário!

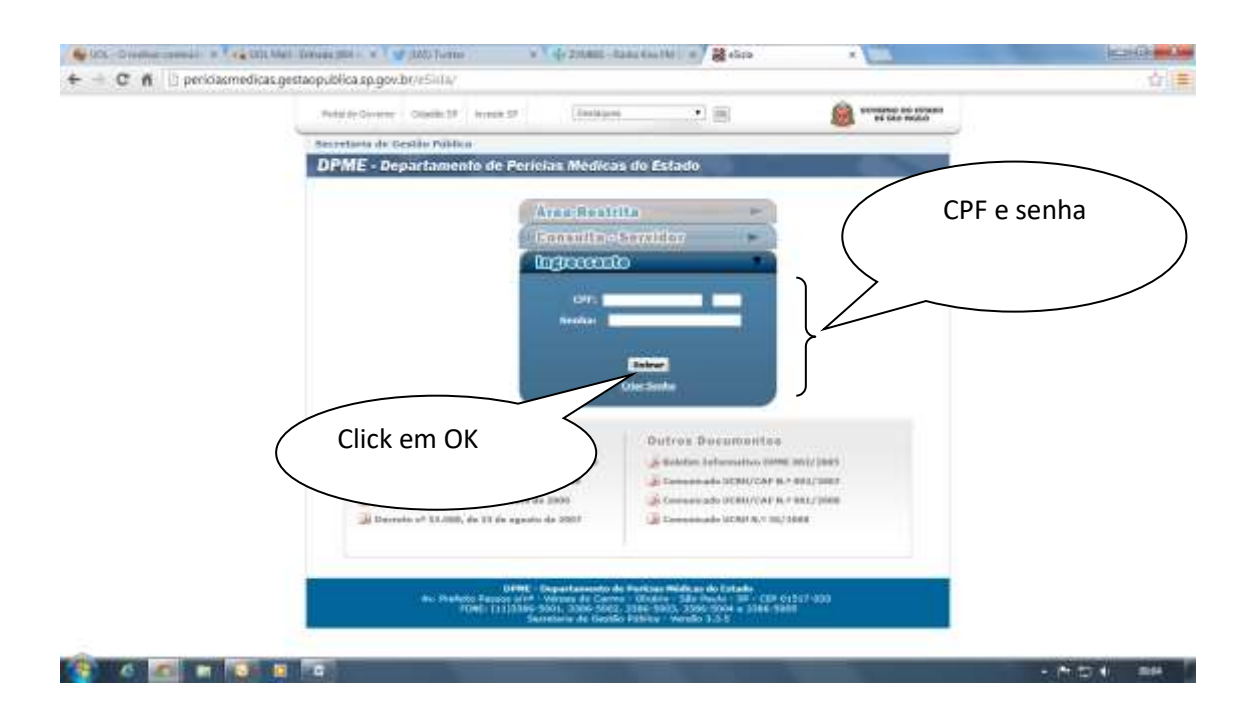

10. Na próxima tela teremos as informações para anexar seus exames, leia as orientações que está na pagina. Após Click em anexar.

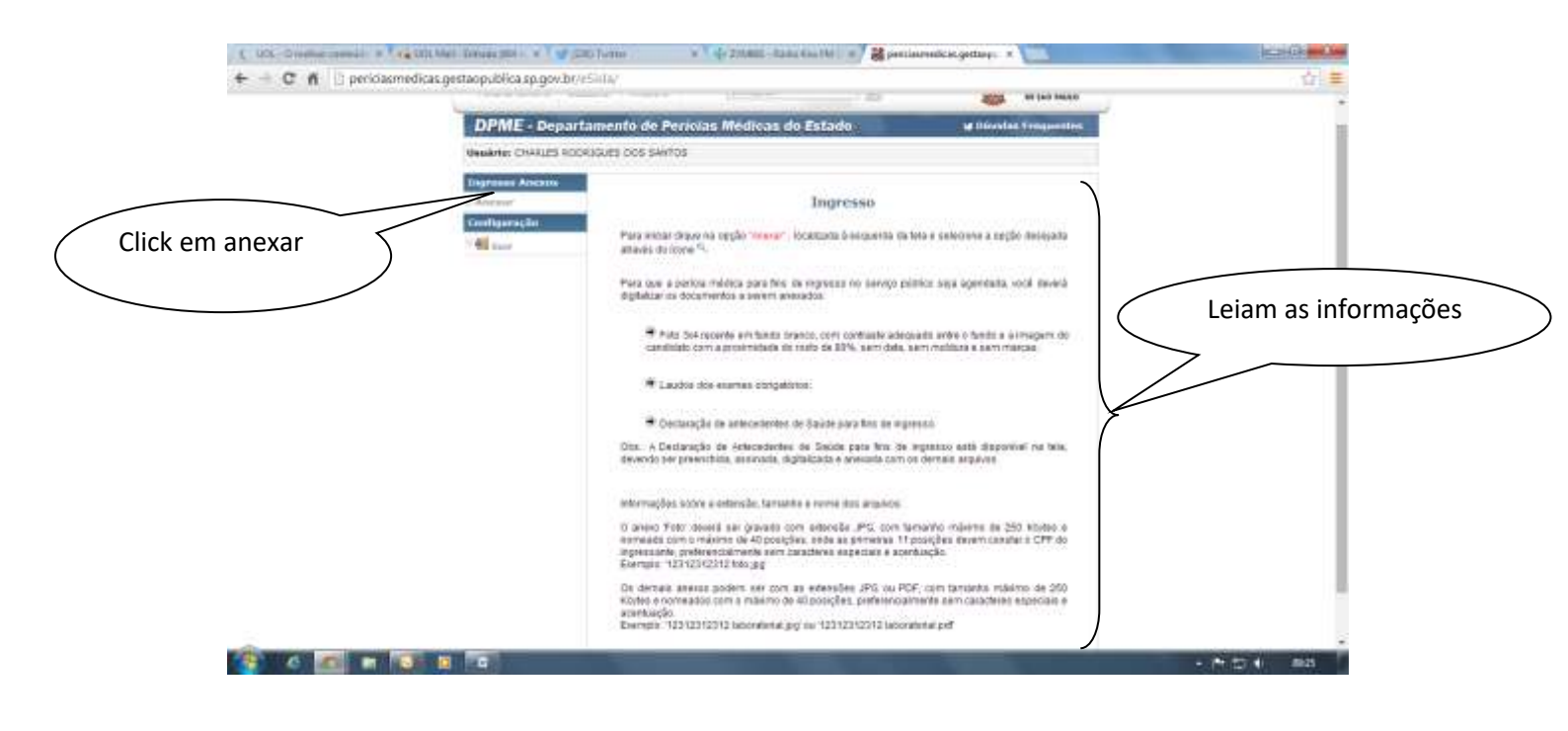

11. Na próxima página vamos ter as seguintes informações: número de protocolo, órgão, município, cargo e a data da nomeação. Confirmada as informações Click em anexar.

| Seu nome result a contract and a contract and a con | and down |
|----------------------------------------------------------------------------------------------------|----------|
| + C n () essishemological sport of the second second secon | 1) =     |
| T Deseja que o Google Chome salve a sua semia? Selve seria Nunca p                                                                                                    | 1        |
| Retards Ground Calada DP In Demoure * [10]                                                                                                    | Ĩ        |
| DPME - Departamer o de Pericias Médicas do Estado de Visión (montes                                                                                                    |          |
| Demainie D-FRLOB RAITAEL OUEDA EAEI                                                                                                    |          |
| Ingressantiv Ariexos                                                                                                    |          |
| Contagenção In Present Della Interest Inna Interestado de Contagenção Interestado de Contagenção Interestado de Contagenção De Contagenção De |          |
|                                                                                                    | . 8      |
| Click aqui                                                                                                    | )        |
|                                                                                                    |          |
| Numero de protocolo, ároño                                                                                                    |          |
| Numero de protocolo, orgao,                                                                                                    |          |
| município, cargo e a data da nomeação.                                                                                                    |          |
|                                                                                                    |          |
|                                                                                                    |          |
|                                                                                                    |          |
|                                                                                                    |          |
| 😵 6 📶 H 🗑 H 🖬 🖬 🛶                                                                                                    |          |

| 🗲 — C n 🗇 esista homologacao. sp.gov.br.vf.ista/ |                                                                                                    |   |
|--------------------------------------------------|----------------------------------------------------------------------------------------------------|---|
|                                                  |                                                                                                    | 1 |
| Manares Carelos Marvell Cuelos Ball              |                                                                                                    |   |
| might a nu Ana coa                               | Ingressante Anexos                                                                                                    |   |
| Configuration and                                | Pullo                                                                                                    |   |
| 1 66 See                                         |                                                                                                    |   |
|                                                  | 2                                                                                                    |   |
| Dados pessoais e de                              |                                                                                                    |   |
| perícia.                                         |                                                                                                    |   |
|                                                  |                                                                                                    |   |
|                                                  | All a saturation                                                                                                    |   |
| Dave de Vese Merite - Me See Ves                 | E Contraction and a contraction of the contraction of the contraction |   |
| a tribul<br>Las tribul                           |                                                                                                    |   |
| ni                                               |                                                                                                    |   |
| deuter o Periole                                 |                                                                                                    |   |
| Drulle Instantes                                 | NR DA HOCATAN                                                                                                    |   |
| Lag. Factorial 20.0000<br>Hamiles Colleges       | RESERVA<br>R                                                                                                    |   |
| Law MONDA<br>Intel Commun. 149000                | OREDICACION RADICAR                                                                                                    |   |
|                                                  |                                                                                                    |   |

# 12. A próxima página trará seus dados pessoais e de sua perícia.

13. Agora vamos anexar sua foto e a declaração de antecedentes de saúde (a declaração é a antiga GPM)

Primeiro Click no retângulo com o símbolo do Word (W), você vai salvar a declaração no seu computador e preencher com seus dados.

| 📋 👌 esisla homologacao.sp.go | v.be/v/Sala/                                                                                                    |                             |     |                                          | preencha  |
|------------------------------|----------------------------------------------------------------------------------------------------|-----------------------------|-----|------------------------------------------|-----------|
|                              | Annual Dirightman                                                                                                    |                             |     | >                                        | preencha. |
|                              | 1. San<br>1. San<br>3. Saila ngày té demansionen de Baile<br>1. Saila ngày té demansionen de Baile                                                                                                    |                             |     |                                          |           |
|                              | Lauckyn de Lauteren auch former                                                                                                    |                             |     |                                          |           |
|                              | to Karly                                                                                                    | Considerated                |     |                                          |           |
|                              | 1 Notametia Bost                                                                                                    | 100                         |     | i ii                                     |           |
|                              | Elstrain Banaria (200)                                                                                                    |                             |     | la                                       |           |
|                              | <ul> <li>Exercis Laborationals.(2)</li> </ul>                                                                                                    | 800                         |     | L                                        |           |
|                              | 2 Letter mark within an entropy with the second second     | 844                         |     | B.                                       |           |
|                              | 10.44.Mass from a per Bi                                                                                                    | 844                         |     | la .                                     |           |
|                              | 7 TOD, for a measi of                                                                                                    | 2001                        |     | da.                                      |           |
|                              | 9 molece                                                                                                    | 184                         |     | la la                                    |           |
|                              | * Internation boat a hoadway                                                                                                    | 1 day                       |     | l+                                       |           |
|                              | 11 Contervation                                                                                                    | Take                        |     | la la                                    |           |
|                              | 17 DHL Dutitionation Librar                                                                                                    | taki (                      |     | la la la la la la la la la la la la la l |           |
|                              | the second second secon | 10-                         |     | 1. · · ·                                 |           |
|                              | int discense on Jejure, Herriogramia Consteller, Unite To                                                                                                    | pic L Unitia # Dreativina 1 |     |                                          |           |
|                              | Donamentation Association                                                                                                    |                             |     |                                          |           |
|                              | in terms warmen that manage                                                                                                    | States Transfer             | 100 | 100                                      |           |
|                              |                                                                                                    |                             |     |                                          |           |
|                              |                                                                                                    |                             |     |                                          |           |
|                              |                                                                                                    |                             |     |                                          |           |
|                              |                                                                                                    |                             |     |                                          |           |

14. Salve e preencha.

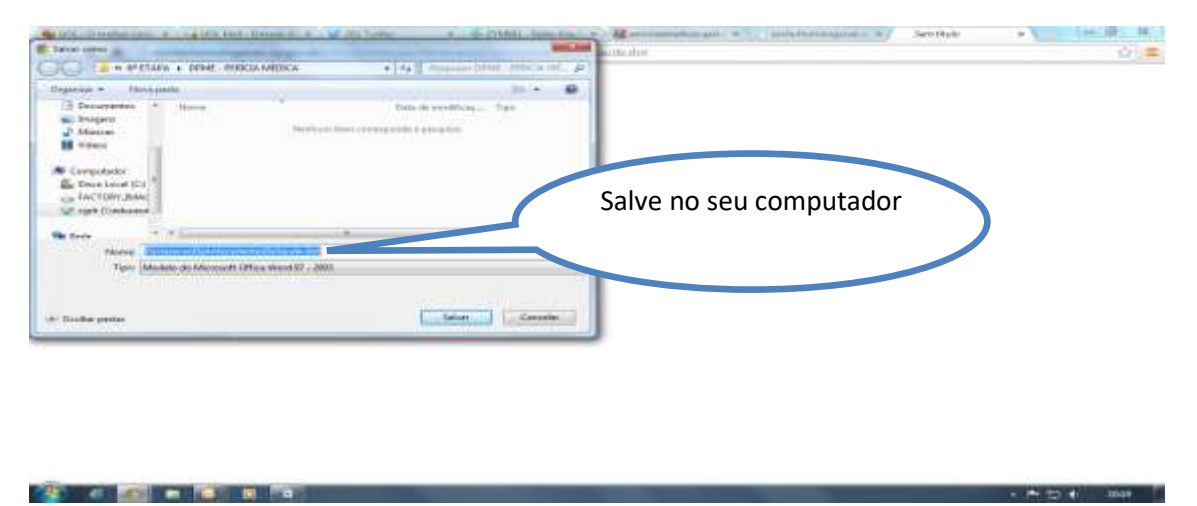

15. Click no campo cinza e preencha com seu nome e CPF e em cada questão marque com um X. Após o preenchimento salve as informações e imprima.

| Image: Control of the control of the contro |                                                                                                    | Cli<br>co                                 | ck r<br>n s                               | na parte cinza e pre<br>eu nome e CPF.                                                                                                    | en                                      | icha                                                | A Residence |
|----------------------------------------------------------------------------------------------------|----------------------------------------------------------------------------------------------------|-------------------------------------------|-------------------------------------------|----------------------------------------------------------------------------------------------------|-----------------------------------------|-----------------------------------------------------|-------------|
| And in The Design - East                                                                                                    |                                                                                                    |                                           |                                           |                                                                                                    | 127 A.A.                                | 11111<br>2811 2 10                                  | 100         |
| Leia a pergunta e                                                                                                    | Declaração d                                                                                                    | VERN                                      | D DO<br>RORENA<br>ETANES<br>dontes        | ESTADO DE SÃO PAULO<br>Inia de destão Fóbica<br>Into de residas Médicas do Estado<br>de Balde para Ingresad                                                                                                    |                                         |                                                     |             |
| Click na parte cinza                                                                                                    |                                                                                                    | WHECH                                     | ENTES                                     | PESSONS                                                                                                    | - 147                                   |                                                     |             |
| e cologue um X na                                                                                                    | A sua saéde ten sido beaY                                                                                                    | 1                                         | 1                                         | Vocilitem heartanalio artana?                                                                                                    | 1                                       | 1                                                   |             |
|                                                                                                    | Salar and the second                                                                                                    | -                                         |                                           | S SHALT TELEPIST COMMINSION                                                                                                    |                                         | 1                                                   |             |
| resposta.                                                                                                    | Faz uno de hetridas altocénas?                                                                                                    | 1                                         | 1                                         | Al adheu convelsões ou deamaios?                                                                                                    | 1                                       | 1                                                   |             |
| resposta.                                                                                                    | Faz sino de Institutes altodóficais?<br>Faz sino de Institutes altodóficais?<br>Work forma?<br>Work forma?                                                                                                    | 1                                         | 1                                         | Ja echar connelates ou deamains?<br>Ja echar connelates ou deamains?<br>Ja echar sodentes graves ou faiture?<br>Id echar acc                                                                                                    | 1                                       | 1                                                   |             |
| resposta.                                                                                                    | Visite and the bettindes allocide and?<br>Final series of the bettindes allocide and?<br>Visite Family<br>Visite Family<br>Visite Family<br>Description of the best failure and the best failure and the<br>Empry enternable graph failure and the<br>Patients of the best failure and the<br>Description of the best failure and the<br>Description of the best failure and the<br>Description of the best failure and the<br>Description of the best failure and the<br>Description of the best failure and the<br>Description of the best failure and the best failure and the<br>Description of the best failure and the best failure and the<br>Description of the best failure and the best failure and the<br>Description of the best failure and the best failure and the<br>Description of the best failure and the best failure and the<br>Description of the best failure and the best failure and the<br>Description of the best failure and the best failure and the<br>Description of the best failure and the best failure and the<br>Description of the best failure and the best failure and the<br>Description of the best failure and the best failure and the<br>Description of the best failure and the best failure and the<br>Description of the best failure and the best failure and the best failure and the<br>Description of the best failure and the best failure and the<br>Description of the best failure and the best failure and the<br>Description of the best failure and the best failure and the<br>Description of the best failure and the best failure and the best failure and the<br>Description of the best failure and the best failure and the best failure and the best failure and the best failure and the<br>Description of the best failure and the best failure and the best failure an | 1                                         | 1                                         | All a contra contractive ou desensions?<br>All a contractive de las contractantes<br>all a contractive de la contractantes<br>all a contractive de la contractante<br>all all serve de la contractante de la contractante<br>all all serve de la contractante de la contractante<br>all all serve de la contractante de la contractante<br>all all serve de la contractante de la contractante<br>all all serve de la contractante de la contractante<br>all all serve de la contractante de la contractante de la contractante<br>all all serve de la contractante de la contractante de la contractante<br>all all serve de la contractante de la contractante de | 1                                       | 1                                                   |             |
| resposta.                                                                                                    | Vice from the sector of the sector of the se                                                             | 1                                         | 1                                         | All softwar considers to desireados?     All softwar considers to desireados?     All softwar consideration generation     All softwar consideration generation     All softwar consideration generation     All softwar consideration     All softwar consideration     All softwar consideration     All softwar consideration     All softwar consideration     All softwar consideration     All softwar consideration                                                                                                    | 1<br>1<br>1                             | 1<br>1<br>1                                         |             |
| resposta.                                                                                                    | Final samo de Dettinidas aléció (éc.as/2:<br>final samo de Dettinidas aléció (éc.as/2:<br>final samo de Dettinidas alectores de Consecutivo<br>Voca E forma?)<br>Monte en la consecutivo de Consecutivo<br>Emprese enternado para tota anexecto?<br>monte en la consecutivo<br>Ja for operado algunes «ec?)<br>Monte enternado para para tota anexecto?<br>Monte enternado para para forma enternado<br>Ja for operado algunes «ec?)<br>Monte enternado para para forma enternado<br>Ja for operado algunes «ec?)<br>Monte enternado para para forma enternado<br>Ja for operado algunes «ec?)<br>Monte enternado para para forma enternado enternado e                                                                                                | 1 1 1 1 1 1 1 1 1 1 1 1 1 1 1 1 1 1 1 1   | 1<br>1<br>1<br>1<br>1                     | Ale and the considered out desired and a<br>Ale and the considered and a consequence of the<br>Ale and the and dentes growthe do find ane (?)     Ale and the and the growthe doe find ane (?)     Ale and the and the and the and the and the and the<br>Ale and the and the anematical (?)     Ale and the anomaly and the anematical (?)     Ale and the anomaly and the anematical (?)     Ale anomaly and the anematical (?)     Ale anomaly anomaly and the anomaly anomaly a                                     | 1<br>1<br>1<br>1<br>1                   | 1<br>1<br>1<br>1<br>1                               |             |
| resposta.                                                                                                    | Bank enough     Fact and de bettindes alle décard?     Fact and de bettindes alle décard?     Word Family     Word Family     Benny Manual and Antophetal     Second Second                                                                   | 1 1 1 1 1 1 1 1 1 1 1 1 1 1 1 1 1 1 1 1   | 1                                         | All another considers ou desireads?     All another considers ou desireads?     All another considers ou desireads?     All another considers gaves ou finituals?     All another consider a desiread ou finituals?     All another desiread in publication of industry.     All another desiread in publication     All another desiread in publication     All another desiread in publication     All another desiread in publication     All another desiread in publication     All another desiread in publication     All another desiread in publication     All another desiread in publication     All another desiread in publication     All another desiread in publication                                                                                                    | 1 1 1 1 1 1 1 1 1 1 1 1 1 1 1 1 1 1 1 1 | 1<br>1<br>1<br>1<br>1<br>1                          |             |
| resposta.                                                                                                    | Indiana and a second second seco                                                                  | 1<br>1<br>1<br>1<br>1<br>1<br>1<br>1<br>1 | 1<br>1<br>1<br>1<br>1<br>1<br>1<br>1<br>1 | All anonne considers ou desireados?     All anonne considers ou desireados?     All anonne considerates genves do finalatas?     All anonne considerates genves do finalatas?     All anonne desegual de polinidas de finitements?     All anon desegual de polinidas de finitements?     All anonne desegual de polinidas de finitements?     All anonne desegual de polinidas de finitements?     Yourd e dualatación     No desemberatoria     All anonne desemberatoria     All anonne desemberatoria     All anonne desemberatoria     All anonne desemberatoria                                                                                                    | 1<br>1<br>1<br>1<br>1<br>1<br>1         | 1<br>1<br>1<br>1<br>1<br>1<br>1<br>1<br>1<br>1<br>1 |             |
| resposta.                                                                                                    | Andrew Construction     Andrew Construction     A                                                                  | 1<br>1<br>1<br>1<br>1<br>1<br>1<br>1<br>1 | 8<br>8<br>8<br>8<br>8<br>8<br>8<br>8<br>8 | A softward constant and provide the descent of the descent of                            | 1<br>1<br>1<br>1<br>1<br>1<br>1         | 1<br>1<br>1<br>1<br>1<br>1<br>1<br>1<br>1           |             |

| Preencha todos os     | 1- 18218<br>****                                                                                                    | 10 U<br># #       | ==12.12-                    | -1         | ind being | h Milecola Adiecola Adiecola A                         | aBbt     | AaBbt of  | Allow A | E lenin<br>L'ante |
|-----------------------|----------------------------------------------------------------------------------------------------|-------------------|-----------------------------|------------|-----------|--------------------------------------------------------|----------|-----------|---------|-------------------|
| campos, date, assine. | 112 112 112 11-21                                                                                                    | 1 - 1 - 1 -       | 1 1 1 1 1 1 1 1 - 1 - 1     |            |           | and an or production of the                            |          | 1201      |         |                   |
|                       | Mencione toda                                                                                                    | an doireg         | ka que vocé teve es         | s iiživtos | 5 jointoo | ) akon i                                               | 1.       |           |         |                   |
| preencha e împrima.   | Esclarecimento                                                                                                    | x 2000            |                             |            |           |                                                        |          | -         |         |                   |
|                       | -                                                                                                    | _                 |                             | ANTECED    | ENTER     | FAMILIARES                                             |          |           |         |                   |
|                       | Parantesco                                                                                                    | Hade              |                             |            | Condiçã   | ien de Soúde (su canno de morte)                       |          |           |         |                   |
|                       | Pai                                                                                                    | 101               | 100001                      |            |           |                                                        |          |           |         |                   |
|                       | Litta<br>Chrewpe                                                                                                    | - 10              |                             |            |           |                                                        |          | -         |         |                   |
|                       | Parantesco                                                                                                    | Maners            |                             |            | Coldiçi   | es da Sauda tou caese da axurlut                       |          |           |         |                   |
|                       | amilion                                                                                                    |                   | COR.                        |            |           |                                                        |          | _         |         |                   |
|                       | Tarri faviði hafa<br>Striffaðinni og                                                                                                    | milia casos       | de.                         |            | -         | ele munice delleje electric activities college         | -        | Tana, and |         |                   |
|                       |                                                                                                    |                   |                             | PAU PAU    | A MUL     | HENES                                                  | 1110.000 |           |         |                   |
| <b>7</b>              | and the second second sec |                   |                             | 364        | MAG       | and the second                                         | SM       | MAC .     |         |                   |
| +                     | Ja se suprantini                                                                                                    | a no fa fa        | emogra-                     |            | -         | Territore and an index                                 | 1        |           |         |                   |
|                       | Vooi ters-colicae                                                                                                    | 2                 | 8.                          | ++         | 1         | Alvidsde seruel?                                       |          | -         |         |                   |
|                       | Quart a data da ú                                                                                                    | Crica riversit    | vagans                      | Antece     | Certes c  | bebilbicog IIIII                                       | 1.0      |           |         |                   |
| 5 C                   | Extendentetto                                                                                                    |                   |                             |            |           |                                                        |          |           |         |                   |
|                       |                                                                                                    | Dec<br>III III de | laro sob as penas<br>Ide 26 | da Isi gu  | o ans int | ormações acima são verdadaixas.<br>Asizatua or Cantala |          | -         |         |                   |

OBS: Na página para anexar os documentos há distinção de SEXO (MASCULINO OU FEMININO).

Alguns exames são exclusivos para homens e outros para mulheres, em cada caso haverá o lugar especifico para anexar o documento.

- 16. Com o atestado preenchido e impresso, vamos digitalizar todos os laudos médicos, fotografia 3x4 e a DECLARAÇÃO DE ANTECEDENTE DE SAÚDE, salve em uma pasta no seu computador, que fique de fácil acesso.
- 17. Agora vamos anexar. Primeiro vamos começar pela foto, declaração de saúde, Click em anexar, procure na pasta que você salvou o que digitalizou.

|                        | Date County do 194022014                                |                                                                                                    |              |        | ( | anexar sua foto e a |
|------------------------|---------------------------------------------------------|----------------------------------------------------------------------------------------------------|--------------|--------|---|---------------------|
| Exames exclusivos para |                                                         |                                                                                                    | The state of | Name I |   | declaração de saúd  |
|                        | 1 200                                                   |                                                                                                    | 8            |        |   | -                   |
| homens!                | Desile duft, ft. frien mitte fer, in beate              |                                                                                                    |              | . B4   |   |                     |
|                        | P Damarado na artantetartar                             | the Amilton                                                                                                    |              | ſ      | 1 |                     |
|                        |                                                         |                                                                                                    |              | J      |   |                     |
|                        | Applee de Exerce para Arabai                            |                                                                                                    |              |        |   |                     |
| $\sim$ $r$             |                                                         |                                                                                                    |              |        |   |                     |
|                        |                                                         | The property of the local division of the local division of the lo | -            | ALC: N |   |                     |
|                        | T Bullenster stud                                       | Room.                                                                                                    | 11.4         |        |   |                     |
| $\sim$                 | 1 Division and second (2023)                            | 8000                                                                                                    | 11.0         | 4.     |   |                     |
|                        |                                                         |                                                                                                    |              | 4      |   |                     |
| 1                      | A La branca della bellecha na complete menanita         | 5441                                                                                                    |              | 6.     |   |                     |
|                        | 77 Ex. do blood fromt a perfit                          | 800                                                                                                    |              | 6.     |   |                     |
|                        | 19 NO. TOP + Hants III                                  | 800                                                                                                    |              | đ.:    |   |                     |
|                        | * Indiana                                               | Milo                                                                                                    |              | 6.     |   |                     |
|                        | * Winning Matching                                      | 980                                                                                                    |              | đ-     |   |                     |
|                        | 14 Committa                                             | 160                                                                                                    |              | đ-     |   |                     |
|                        | 11 URL Disconnection, Likeland                          | 161                                                                                                    |              | 84     |   |                     |
|                        | 144 Ministerior                                         | 10-                                                                                                    |              |        |   |                     |
|                        | 173 Gitterner de Jalane, Na Regelente Comptete, Uma Ten | r I. Aletter & Designments                                                                                                    |              |        |   |                     |
|                        |                                                         |                                                                                                    |              |        |   |                     |
|                        | Handworks Avenues                                       |                                                                                                    |              |        |   |                     |
|                        |                                                         |                                                                                                    |              |        |   |                     |
|                        | A ANALASIA (MARKA)                                      | Association of the local division of the local division of the loc |              | 1000   |   |                     |
|                        |                                                         |                                                                                                    |              |        |   |                     |

### 18. A seguir, veja a pagina com os exames exclusivos para mulheres.

|                        | Contracto de activitationes                                                                                                    | on courty       |       |       |  |
|------------------------|----------------------------------------------------------------------------------------------------|-----------------|-------|-------|--|
| Exames exclusivos para | · Landon de l'antere parts former                                                                                                    |                 |       |       |  |
| mulheres!              | C II Lawly                                                                                                    | Challense       | -     |       |  |
|                        | 2.7 Bullionation (South                                                                                                    | 894-            |       | a     |  |
|                        | 2 Industria and                                                                                                    | Rea.            |       | 1 C C |  |
|                        | Colocothing a profile                                                                                                    | 800-            | 1 8   | 4 ·   |  |
|                        | * commant                                                                                                    | 894             | 1 8   |       |  |
|                        | 1 Kohn antianana (1113)                                                                                                    | 844             | 1 8   | 6     |  |
|                        | # BosternLikesstatuku/3                                                                                                    | Det             |       |       |  |
|                        | 7 LADOR ROAD, INFOM IN ADDITION OF THE ADDITION OF THE ADDI | 2441            | - 6   | a.    |  |
|                        | Interventionen interventionale                                                                                                    | 899             | - 6   |       |  |
|                        | * Ha, da, Mitan, Bassa, n. and B.                                                                                                    | Beer .          | 1.1.1 |       |  |
|                        | 19 200.200 s.0emil01                                                                                                    | Date:           |       |       |  |
|                        | 11 Beulasia                                                                                                    | 180             |       |       |  |
|                        | the man and an end of the                                                                                                    | 10-             |       | £     |  |
|                        | Theorem Annual Statements                                                                                                    |                 |       |       |  |
|                        | te terre manere (1288 malente                                                                                                    | State Course in | 104   | 88    |  |
|                        |                                                                                                    |                 |       |       |  |
|                        |                                                                                                    |                 |       |       |  |
|                        |                                                                                                    |                 |       |       |  |
|                        |                                                                                                    |                 |       |       |  |
|                        |                                                                                                    |                 |       |       |  |
|                        |                                                                                                    |                 |       |       |  |
|                        |                                                                                                    |                 |       |       |  |
|                        |                                                                                                    |                 |       |       |  |
|                        |                                                                                                    |                 |       |       |  |

19. Click em anexar foto, vai aparecer a seguinte tela, Click em escolher arquivo.

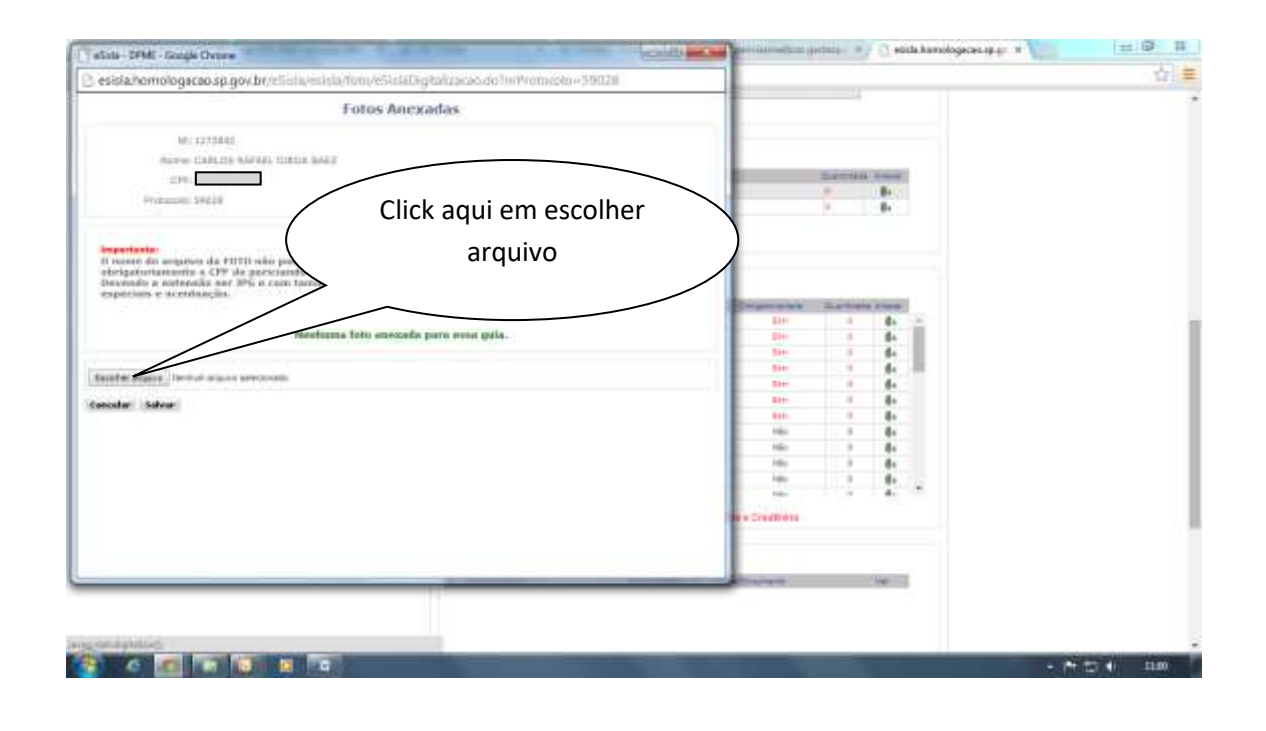

### 20. Feito, acesse a pasta que você salvou seus documentos digitalizados como sua foto.

|                                                                                                    | and share the state of the state of the stat |                                                                                                    | + [++1] turdents (providents                                                                                                    |
|----------------------------------------------------------------------------------------------------|----------------------------------------------------------------------------------------------------|----------------------------------------------------------------------------------------------------|----------------------------------------------------------------------------------------------------|
| - + Hallores                                                                                                    | er e Documentos e                                                                                                    | a bill beauty                                                                                                    | JE + 11 (                                                                                                    |
| Organise - Nove per                                                                                                    | 414                                                                                                    | Pasta com seus                                                                                                    | Organiyar puri Pada =                                                                                                    |
| A Develoads *                                                                                                    | Biblioteca Documentos<br>Inter Dene<br>Terre<br>di docenetar par petita redut<br>e meti                                                                                                    | documentos                                                                                                    | Tigen Tarrendio<br>Postal de seguinos<br>Postal de seguinos<br>Pasia de argutera<br>Pasia de argutera                                                                                                    |
| Voles<br>Voles<br>Computation<br>Computation<br>Comput | a mator CP<br>matorial<br>matorial<br>matorial<br>matorial<br>filmene de Note-part<br>filmene de Note-part<br>filmene de Note-part<br>filmene (2014/01/9-14/3.pdf                                                                                                    | Convertient of an anti-<br>Convertient of an anti-<br>Convertient                                                                                                    | Pertra da antanizar<br>Pertra da antanizar<br>Alebrita Arrenda D. 123 193<br>Adama Arrenda D. 123 193<br>Adama Arrenda D. 121 103<br>Adama Arrenda D. 403<br>Adama Arrenda D. 810<br>Adama Arrenda D. 215 03<br>Discoverente da Te. 255 03 |
|                                                                                                    |                                                                                                    | 22700/0714 (0.03)<br>23/45/2714 (0.03)<br>27/55/2014 (0.03)<br>27/55/2014 (0.03)<br>28/55/2714 (0.01)<br>28/55/2714 (0.01)<br>28/55/2714 (0 | Decomments du Ma, 23.43<br>Decomments du Ma, 23.43<br>Antoine Accenter D., 204.93<br>Antoine Accenter D., 203.93<br>Agreements du Ma, 204.93<br>Université du Ma, 204.93<br>WeiGRE actives 40.23.93                                        |
|                                                                                                    |                                                                                                    | the second second second second second second second second second second second second second second second se                                                                                                    | Advice Acceled II. UN TH                                                                                                    |

- 21. Escolha os documento e anexe os laudos/documentos.
- 22. Siga a sequência que aparece na página do DPME.

OBS: Todos os documentos anexados apareceram em uma lista no final da página, bem como as pendências.

| The second second second second second second second second second second second second second second second se | a manual and a state of the state                                                                                                    |
|----------------------------------------------------------------------------------------------------|----------------------------------------------------------------------------------------------------|
|                                                                                                    |                                                                                                    |
|                                                                                                    | Connection or presenting on a line                                                                                                    |
|                                                                                                    |                                                                                                    |
|                                                                                                    | Lauden de Exerce para Leona                                                                                                    |
|                                                                                                    |                                                                                                    |
|                                                                                                    | <sup>1</sup> Automotiva total                                                                                                    |
|                                                                                                    | 2 Automatica tand                                                                                                    |
|                                                                                                    | 2 Kitte and Descent History Bern                                                                                                    |
|                                                                                                    | <ul> <li>KANNELLAWARENETY</li> </ul>                                                                                                    |
|                                                                                                    | A Definition of the second second sec |
|                                                                                                    | Received and the second second sec    |
|                                                                                                    | 350,107 a.toma.01 80                                                                                                    |
| Documentos recibidos                                                                                            |                                                                                                    |
| Documentos recibidos                                                                                            | A RECEIPTION AND A CONTRACTOR                                                                                                    |
|                                                                                                    |                                                                                                    |
|                                                                                                    |                                                                                                    |
|                                                                                                    | Concerning the Same Reservation Concerning View Two I links as Concerning                                                                                                    |
|                                                                                                    |                                                                                                    |
| $\langle \rangle$                                                                                               | - Persentation Atomatica                                                                                                    |
| $\sim$                                                                                                    | is break many the state for the state of the state of the |
|                                                                                                    | <ul> <li>LINEHABIS/Independent at IDENTIFY May Automatis (May Re-</li></ul>                                                                                                    |
|                                                                                                    | 2 DE2H00 Vision removement ED000114 (+++ summers vote %)                                                                                                    |
|                                                                                                    | 1 EEEAADTheoretingenerati EEAADThe Net Dermeningene ECO                                                                                                    |
|                                                                                                    | Y a LINE HELE Transposed and LINE and LINE and LINE and LINE and LINE AND AND AND AND AND AND AND AND AND AND                                                                                                    |
|                                                                                                    | A restricted with the second second s |
|                                                                                                    | A DESCRIPTION OF A DESCRIPTION OF A DESC |
|                                                                                                    |                                                                                                    |

### 23. Na falta de algum documento o sistema irá sinalizar a quantidade de exames que faltam.

| esisia homologacao.sp.gov.br./eSiste/esista/administrata | uningressu/invalitepare.to                                                                                                    |                                          |                             |       |            |  |       |           |
|----------------------------------------------------------|----------------------------------------------------------------------------------------------------|------------------------------------------|-----------------------------|-------|------------|--|-------|-----------|
|                                                          | * Lacioscian della Infinitiata dal Visibioliano<br>Biologia della Contracta dal Visibioliano<br>Cantonia dal Visibiolia dal Visibiolia<br>Visibiolia dal Visibiolia dal Visibiolia<br>Visibiolia dal Visibiolia dal Visibiolia<br>Visibiolia dal Visibiolia dal Visibiolia<br>Visibiolia dal Visibiolia dal Visibiolia<br>Visibiolia dal Visibiolia dal Visibiolia<br>Visibiolia dal Visibiolia dal Visibiolia<br>Visibiolia dal Visibiolia dal Visibiolia dal Visibiolia<br>Visibiolia dal Visibiolia dal Visibiolia dal Visibiolia<br>Visibiolia dal Visibiolia dal Visibiolia dal Visibiolia<br>Visibiolia dal Visibiolia dal | 10.00                                    | Den                         | 111-1 | 84         |  |       |           |
|                                                          | The Adv. Macane. Anarrier. as parties                                                                                                    |                                          | 100                         |       | 6.         |  |       |           |
|                                                          | TGD_TRE # Game GT                                                                                                    |                                          | 100                         |       |            |  |       |           |
|                                                          | <ul> <li>Mentane</li> <li>Stratutes state e Basilen</li> <li>Consumption</li> </ul>                                                                                                    |                                          | 144                         |       |            |  |       |           |
|                                                          |                                                                                                    |                                          | 100                         | 11.   | 1.         |  |       |           |
|                                                          | 11 DRR discontrumentant Limiter                                                                                                    | 144                                      | 1.1                         | 4.    |            |  |       |           |
|                                                          | 17 Manufacture Mar 4                                                                                                    |                                          |                             | 4.    | ×.         |  |       |           |
|                                                          | Int George as Jours, Hemoprame Company, Laina Texis, Millio & Dreations                                                                                                    |                                          |                             |       |            |  |       |           |
|                                                          | Barainahis Assailes                                                                                                    |                                          |                             |       |            |  |       |           |
|                                                          | 1                                                                                                    |                                          |                             |       | _          |  |       |           |
|                                                          | In the second second se                                 | Calls Protocolog                         | Barry Course of             |       | COMPLEX ST |  |       |           |
|                                                          | 5 20076-00078 automatic factored and                                                                                                    | amonitaria inida                         | Automatia creat             |       | 121        |  |       |           |
| Aparece em vermelho a                                    | 3 328214858 Thereasting a major                                                                                                    | apine part e heure                       | Recently and \$10.          |       | 14         |  |       |           |
|                                                          | · LIL21401/16-Processing                                                                                                    | 1000-001414.40                           | La regisserata relibida no. |       | n.         |  |       |           |
| auantidade de anexos                                     | 10 LOCATORNAL AND                                                                                                    | 12012141414                              | No pe latar harne a partit  |       | 1.         |  |       |           |
|                                                          | 10 LUL2H-RYPThanarteel-Munkherman per                                                                                                    | aphenipite read-                         | Average Laurentering (*)    |       | 1.         |  |       |           |
| obrigatórios pendentes.                                  | /                                                                                                    |                                          |                             |       |            |  |       |           |
|                                                          | /                                                                                                    |                                          |                             |       |            |  |       |           |
|                                                          |                                                                                                    |                                          |                             |       |            |  |       |           |
| ~                                                        |                                                                                                    |                                          |                             |       |            |  |       |           |
|                                                          | $\sim$                                                                                                    |                                          |                             |       |            |  |       |           |
|                                                          |                                                                                                    |                                          |                             |       |            |  |       |           |
|                                                          | Armin                                                                                                    | os Obrigatilions                         | Pandentes 2                 |       |            |  |       |           |
|                                                          |                                                                                                    | C. C. C. C. C. C. C. C. C. C. C. C. C. C |                             |       |            |  |       |           |
|                                                          |                                                                                                    |                                          |                             |       |            |  |       |           |
|                                                          |                                                                                                    |                                          |                             |       |            |  |       |           |
|                                                          | Martin Departmenter                                                                                                    | Printer Million W                        | -                           |       |            |  |       |           |
|                                                          | FINE CONSISTENT OF THE PARTY OF THE PARTY OF                                 | L Shen GHE's Shen-M                      | De e Xile-Solo              |       |            |  |       |           |
|                                                          | Selectors av Dent                                                                                                    | Para metalita                            |                             |       |            |  |       | 9         |
|                                                          |                                                                                                    |                                          |                             |       |            |  | 2.171 | 27 4) 1MF |

24. Regularizando os anexos pendentes, você poderá concluir o envio.

OBS: Os exames obrigatórios estão relacionados nas Instruções Especiais de cada concurso.

Observando que não há pendências, podemos concluir o envio.

| The state of the state of the s | * Leinennen neuen ausen                                                                                                    | 10.00%                                                    | Em.                                             | 11.1 | 84    |  |
|----------------------------------------------------------------------------------------------------|----------------------------------------------------------------------------------------------------|-----------------------------------------------------------|-------------------------------------------------|------|-------|--|
|                                                                                                    | 7 Fig. de, Masse, Angrise, a partiti                                                                                                    | 7 Dute blancharrie a partition 10                         |                                                 |      | 6.    |  |
|                                                                                                    | 7 730, TSE # Same SF                                                                                                    |                                                           | 100                                             |      |       |  |
|                                                                                                    | And and and a second second                                                                                                    |                                                           | 144                                             | 1.1  |       |  |
|                                                                                                    | SERVICE AND TAXABLE                                                                                                    |                                                           | 1                                               | 11.  |       |  |
|                                                                                                    | 11 Table day of the second second second                                                                                                    |                                                           | 1                                               | 11.1 |       |  |
|                                                                                                    | Min. White Provide Section                                                                                                    |                                                           | 10.                                             | -    | 4. 1  |  |
|                                                                                                    | PT Dicareo as Jours Hemopratio Co                                                                                                    | runnin, Linna Tex                                         | ( Units e Dreamwis                              |      |       |  |
|                                                                                                    | IE Neve Indole                                                                                                    | Cale Induity                                              | Tate Courses                                    | _    |       |  |
|                                                                                                    | <ul> <li>IDE2940978autometrative off</li> </ul>                                                                                                    | 02080314 (+43                                             | Automatia tital                                 |      | 1.3.1 |  |
|                                                                                                    | 3 20224-80875-automotive factorial and                                                                                                    | 120628141444                                              | Automatia resal                                 |      |       |  |
| Não havendo                                                                                                    | a The States of Constrained and the                                                                                                    | apon dite reat                                            | Canadian State (CO)                             |      |       |  |
|                                                                                                    | <ul> <li>THSHEMARKAROOMERING</li> </ul>                                                                                                    | 1200231414.40                                             | -identallingcompile                             |      | PL    |  |
| nondôncias. Click om                                                                                                    | <ol> <li>Specific and an an an an an an an an an an an an an</li></ol>                                                                                                    | 12012141414                                               | Ro pe latas harte e petit                       |      | R     |  |
| pendencias, click em                                                                                                    | In LELSHBOWTETSUgaria.pdf                                                                                                    | 1010014-0014                                              | 1100.70# w Gena.07                              |      | 10.   |  |
|                                                                                                    | 17 32123+80979acter/web36ct8107w1.ptf                                                                                                    | 12082014 read-                                            | Evenes Lateration (*)                           |      | 10.   |  |
| concluir.                                                                                                    | A                                                                                                    | 1010-0014-0014                                            | Doursetti .                                     |      | 1.00  |  |
|                                                                                                    |                                                                                                    | Conclum                                                   | 2                                               |      |       |  |
|                                                                                                    | Are Tradition Descent of Area Traditional Control of Control of Control of Control of Control of Control of Control of Control of Control Of Control of Control Of Control of Control of Co | Parries Midland Par<br>Distant She Part<br>Service She at | Milada<br>• NP SUPOINTAS<br>• 4 Xile Star<br>•1 |      |       |  |

25. Pronto seus documentos foram enviados para o DPME, agora aguarde a publicação no DOE da data, horário e local em que deverá comparecer. Para perícia, LEVE TODOS OS EXAMES solicitados, a FOTOGRAFIA e a DECLARAÇÃO DE ANTECEDENTES DE SAÚDE.